## 近畿大学中央図書館オンライン利用相談(レファレンス) Zoom の操作方法

2020年6月5日 中央図書館

予約フォームから申込み頂いた方には、記載メールアドレス(@kindai.ac.jp)宛に、 「予約日時、Zoom 参加用 URL、ミーティング ID、パスワード」を記載した<予約確 定メール>お送りします。

●●学部 近大 太郎様 近畿大学中央図書館レファレンス課です。 この度は、オンライン利用相談のご予約を有難うございます。 <オンライン利用相談予約> 日時:202●年●月●日(●) 午前●●:●●より開始(30分以内) Zoom ミーティングに参加する \*\*\*\*\* https://us02web.zoom.us/j/\*\*\* ミーティング ID:\*\*\*\*\*\*\*\*\*\*\*\* パスワード:\*\*\*\*\*\*\*\*

【手順1】 Zoom ミーティング用 URL にアクセスしてください。 ※Zoom 参加用 URL は、申込者以外の方に公開しないでください。

【手順 2】

アクセス後、初回の場合は以下の画面が表示されますので、「実行」を押してください。

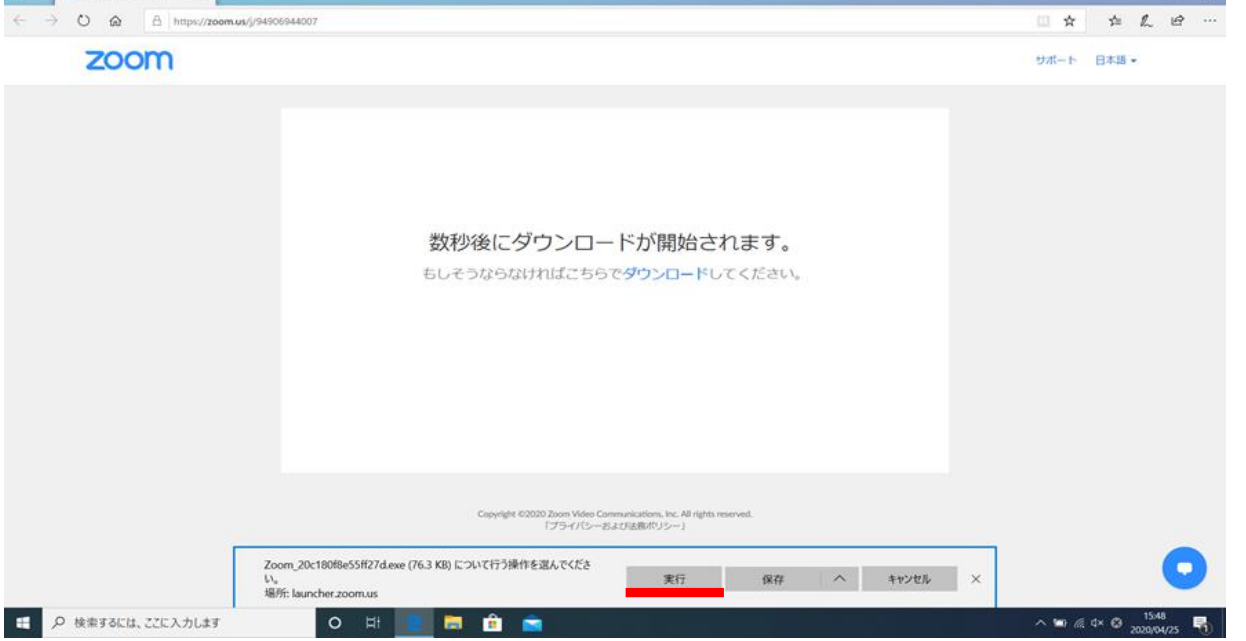

【手順 3】

ご自身の氏名、Zoom の URL と一緒にお送りした**ミーティングパスワード**を入力し てください。入力後、「<u>ミーティングに参加</u>」を押してください。

| <ul> <li>Zoom</li> <li>名前とミーティングパスワードを<br/>入力してください</li> </ul> | × |
|----------------------------------------------------------------|---|
| 近大太郎                                                           | ) |
| ( <sup>2-</sup> <del>7</del> <i>C</i> )/(20- <sup>™</sup> )    | ) |
| ✓ 将来のミーティングのためにこの名前を記憶する<br>ミーティングに参加<br>キャンセル                 |   |

【手順4】

tus=success

Web カメラが起動します。カメラを使用しない方は「ビデオなしで参加」を押して ください。カメラが使用できる方は、「ビデオ付きで参加」を押してください。 どちらでもご自身の希望で選択ください。

| ■ ビデオプレビュー |                              |                                            |                                | ×        |
|------------|------------------------------|--------------------------------------------|--------------------------------|----------|
|            |                              |                                            |                                |          |
| ✓ ビデオミーティ  | ングに参加するときに常にビデ               | 「オプレビューダイアログを表                             | 長示します                          |          |
|            |                              | ビデク                                        | 付きで参加                          | ビデオなしで参加 |
|            | Copyright ©2020 Zoom<br>「プラ- | า Video Communications, In<br>イバシーおよび法務ポリシ | c. All rights reserved.<br>— ] |          |
|            |                              |                                            |                                |          |
|            |                              |                                            |                                |          |

【手順 5】 「<u>コンピューターでオーディオに参加</u>」を押してください。

| C Zuer                                | - | .0  | - X |
|---------------------------------------|---|-----|-----|
|                                       |   |     |     |
|                                       |   |     |     |
|                                       |   |     |     |
|                                       |   |     |     |
| コンピューターでオーディスに参加<br>エンピューター オーダイルロアスト |   |     |     |
| □ ミーティングへの参加時に、自動的にコンピューターでオーディれに参加   |   |     |     |
|                                       |   |     |     |
|                                       | A | 811 | -   |

【手順 6】

このような状態になれば OK です。中央図書館担当者と相談を開始します。 カメラがオフの場合は、音声のみとなります。 PC 画面を共有することもできますので、相談に支障はありません。

【手順 7】

相談を終了するときは画面右下の「ミーティングを退出」を押してください。

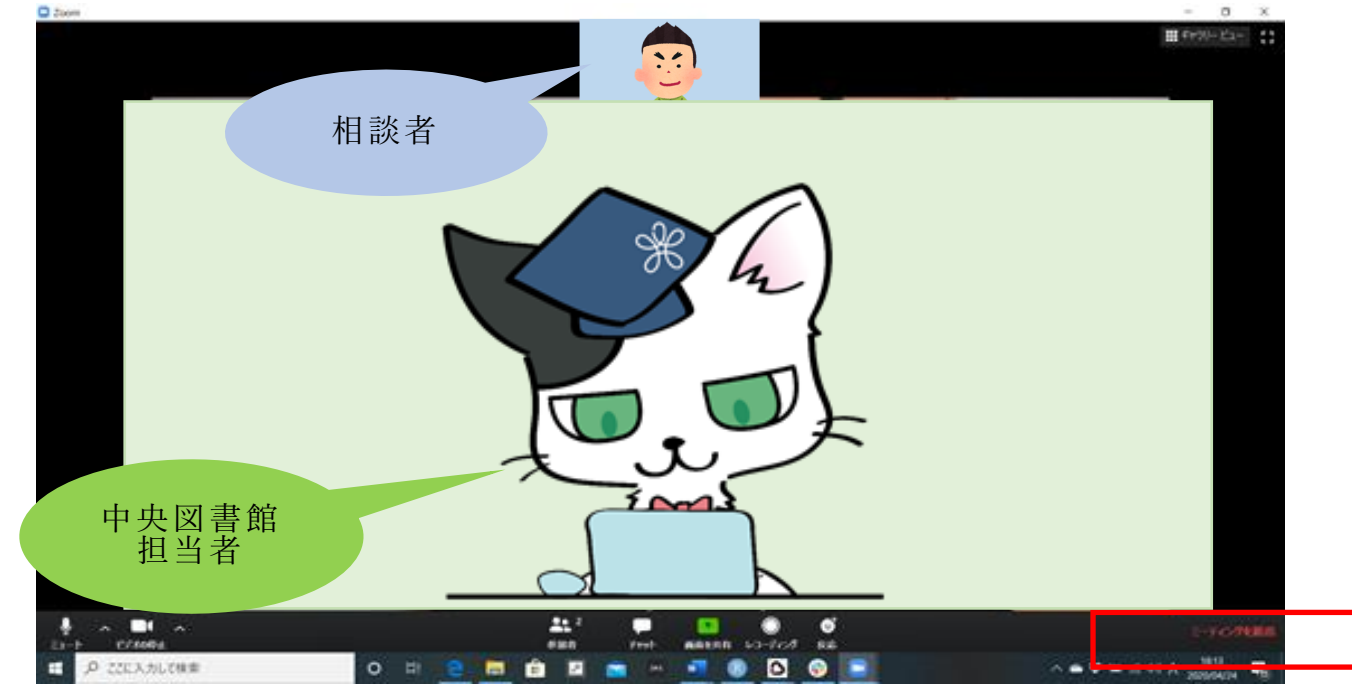